## Guide to deposit your work on Scholar

Step 1: Create an account on Scholar.

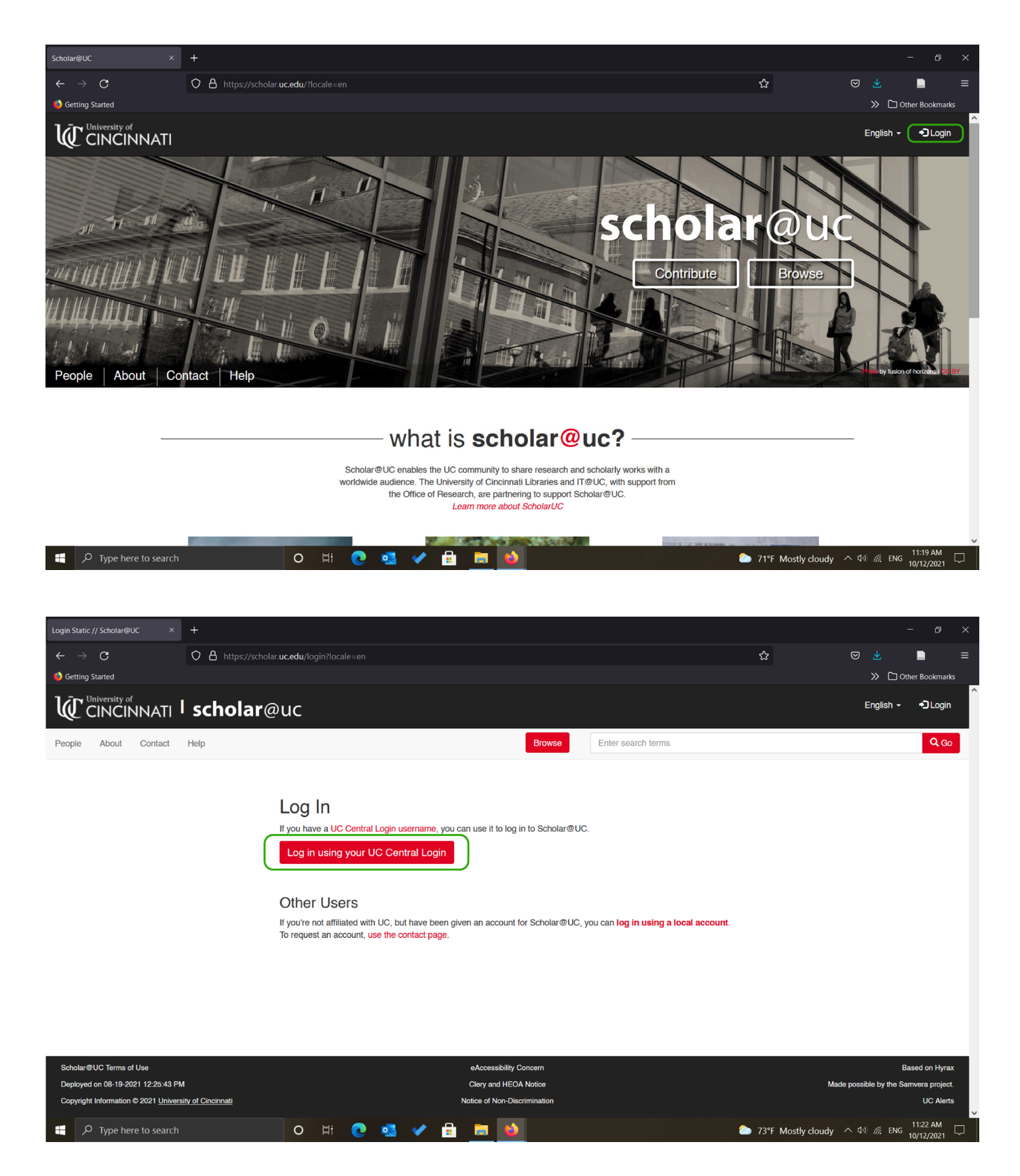

Step 2: To add a new work, Click on "New Work" in the Works option. Or, you could "Add New Work" through the "My Works" option.

| Index Welcome Page // Scholar@UC× |                                                                                                  |                                                              |                     |                      |
|-----------------------------------|--------------------------------------------------------------------------------------------------|--------------------------------------------------------------|---------------------|----------------------|
| $\leftarrow \rightarrow C$        | O A https://scholar.uc.edu/welcome_page                                                          |                                                              | 8 ☆                 | ∞ 🛃 📄 =              |
| 🥑 Getting Started                 |                                                                                                  |                                                              |                     | >> 🗅 Other Bookmarks |
|                                   | <b>scholar</b> @uc                                                                               | English - 2 Dashboard 😯 Works                                | s 🔹 🚓 Collections 🗸 | ▲ ▲ ·                |
| People About Contact              | Help                                                                                             | Browse Enter searc New Works                                 | -                   | Q Go All ▼           |
|                                   |                                                                                                  | Bach Cleate                                                  |                     |                      |
|                                   | Next you're going to edit your profile to make sure all your preview the help information below. | personal details are correct, but first please take a moment | to                  |                      |

Welcome to Scholar@UC

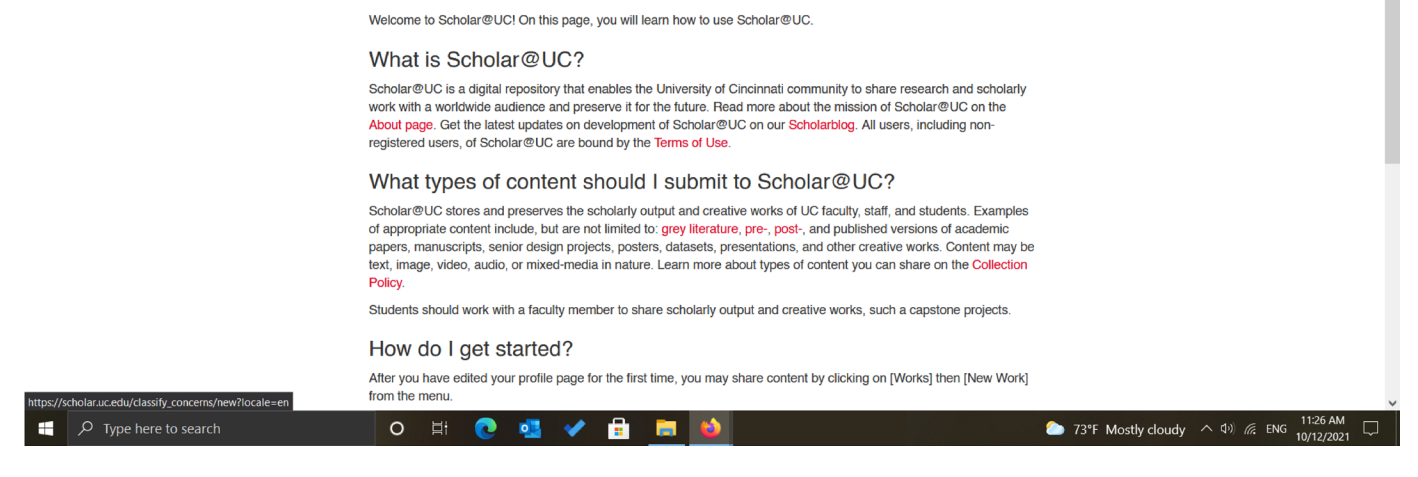

## Step 3: Create a new document by clicking on "Add New".

|                                | _                      | _         |                                                                                     |                    |                                                              |          |                                          |           |                                   |                   |                     |              |
|--------------------------------|------------------------|-----------|-------------------------------------------------------------------------------------|--------------------|--------------------------------------------------------------|----------|------------------------------------------|-----------|-----------------------------------|-------------------|---------------------|--------------|
| New Classify                   | Concern // Sci         | holar@U⊖× |                                                                                     |                    |                                                              |          |                                          |           |                                   |                   |                     |              |
| $\leftarrow \  \  \rightarrow$ | С                      |           | O A https://scholar.uc.edu/                                                         |                    |                                                              |          |                                          |           | ☆                                 |                   |                     |              |
| 🍪 Getting S                    | tarted                 |           |                                                                                     |                    |                                                              |          |                                          |           |                                   | » (               | Cther Boo           | okmarks      |
| Ŵċ                             | niversity of<br>SINCIN | NATI      | l <b>scholar</b> @uc                                                                |                    |                                                              |          | English 👻 🖓 Dashb                        | oard 🜍 Wo | orks 🕶 🚓 Collections 🕶 🖌          |                   | _                   | •            |
| People                         | About                  | Contact   | Help                                                                                |                    |                                                              | Bro      | Enter search t                           | erms      |                                   |                   | <b>Q</b> Go         | All 🗸        |
|                                |                        |           |                                                                                     |                    |                                                              |          |                                          |           |                                   |                   |                     |              |
|                                |                        | Su        | ibmit a work                                                                        |                    |                                                              |          |                                          |           |                                   |                   |                     |              |
|                                |                        | 14/       |                                                                                     | I' O               |                                                              |          |                                          |           |                                   |                   |                     |              |
|                                |                        | VV        | nat are you upic                                                                    | ading?             |                                                              |          |                                          |           |                                   |                   |                     |              |
|                                |                        | Befo      | re we can begin we need to know                                                     | a little about wha | it you're uploading.                                         |          |                                          |           |                                   |                   |                     |              |
|                                |                        |           |                                                                                     |                    |                                                              |          |                                          |           |                                   |                   |                     |              |
|                                |                        |           | Article                                                                             |                    | Document                                                     |          | Dataset                                  |           | Image                             |                   |                     |              |
|                                |                        |           | Published or unpublished                                                            |                    | Text-based works other                                       |          | Files containing                         |           | Visual content: art,              |                   |                     |              |
|                                |                        |           | articles.                                                                           |                    | than articles: books,<br>manuscripts, etc.                   |          | collections of data,                     |           | photographs, posters,<br>graphics |                   |                     |              |
|                                |                        |           |                                                                                     |                    | manabonpio, etc.                                             |          | spreadsheets, logs, etc                  |           | graphics.                         |                   |                     |              |
|                                |                        |           | Add New                                                                             |                    | Add New                                                      |          | Add New                                  |           | Add New                           |                   |                     |              |
|                                |                        |           |                                                                                     |                    |                                                              |          |                                          |           |                                   |                   |                     |              |
|                                |                        |           | Media                                                                               |                    | Student Work                                                 |          | Generic Worl                             | ĸ         |                                   |                   |                     |              |
|                                |                        |           | Works that include video,<br>film, slide, or audio are<br>referred to as time-based |                    | Deposit any kind of<br>student work (excluding<br>Theses and |          | Deposit any non-text-<br>based document. |           |                                   |                   |                     |              |
| م 🖿                            | Type here              | to search | 0                                                                                   | HI 💽               | 🧧 🖌 🔒 📠                                                      | <b>6</b> |                                          |           | 73°F Mostly cloudy                | へ (1)) <i>信</i> 。 | ENG 11:28<br>10/12/ | AM<br>2021 💭 |

Step 4: Assign Metadata.

There are six required fields (3 autofill with login). Adding a descriptive title, description, and CC-By license is recommended. Add UC as the publisher to get the DOI.

The more metadata you contribute, the better your work can be discovered.

| New Document // Scholar@UC ×        | +                                                                                                    |                       |                                                                                                    |                                                                            |                |             |        |
|-------------------------------------|----------------------------------------------------------------------------------------------------|-----------------------|----------------------------------------------------------------------------------------------------|----------------------------------------------------------------------------|----------------|-------------|--------|
| $\leftarrow \rightarrow \mathbf{G}$ | C A https://scholar.uc.edu/concern/documents/new?locale=en                                                                                                    |                       |                                                                                                    | ☆                                                                          |                |             |        |
| 횓 Getting Started                   |                                                                                                    |                       |                                                                                                    |                                                                            | >> 🗅 Oth       | er Bookmarl | ks     |
| CINCINNATI I                        | scholar@uc                                                                                                    | English - 🆓 Dashboard | 🔊 Works 🗸                                                                                                    | 🗞 Collections 🗸 🎝                                                          | •              | -           | ^<br>  |
| ACTIVITY<br>I∠ Your activity        | Home / Dashboard / Works / Add New Work Add New Document                                                                                                    |                       |                                                                                                    |                                                                            |                |             |        |
| REPOSITORY CONTENTS                 | Metadata DOI Files Relationships                                                                                                    |                       | Sa                                                                                                    | we Work                                                                    |                |             |        |
| Collections                         | To create a separate work for each of the files, go to Batch upload                                                                                              |                       | Re                                                                                                    | quirements                                                                 |                |             |        |
| Norke                               | The more descriptive information you provide the better we can serve your needs.<br>Attaching a file is highly recommended but not required.                     |                       | Ğ                                                                                                    | <ul> <li>Describe your work</li> <li>Check distribution license</li> </ul> |                |             |        |
| VVURG                               | Title required                                                                                                    |                       |                                                                                                    |                                                                            |                |             |        |
| Manage Exports                      | Enter the title of your Document. If the Document doesn't have a title, please enter a brief                                                                     | descriptive label.    | Vis                                                                                                    | sibility                                                                   |                |             |        |
|                                     | Sample Work                                                                                                    | ۲                     | Open Access     Make available to all     (see Creator's Rights for more information)     University of Cincinnati     Restrict access to logged-in users     Embarge     Set date for future release. |                                                                            |                |             |        |
|                                     | Creator required<br>Enter the names of creators of the Document, in <i>LastName, FirstName</i> format. These coul<br>authors, or other significant contributors. | 0                     |                                                                                                    |                                                                            |                |             |        |
|                                     | Konecny, Mark                                                                                                    |                       | 0                                                                                                    | Private                                                                    | en te ebere    |             |        |
|                                     |                                                                                                    |                       |                                                                                                    | Reep to myself with opt                                                    | on to snafe.   |             |        |
|                                     | College required                                                                                                    |                       | On                                                                                                    | behalf of                                                                  |                |             |        |
|                                     | Select the college associated with the submitter of this work.                                                                                                   |                       |                                                                                                    | Yourself                                                                   |                | ~           |        |
| O Tura harata                       |                                                                                                    |                       | ×                                                                                                    | 7045 14 11 1                                                               | A duy of the   | 11:29 AM    | ~<br>_ |
| Type here to search                 | O R: C 💁 🖉 📃 🚨                                                                                                    |                       |                                                                                                    | 73°F Mostly cloudy                                                         | ~ (1)) (C. ENG | 0/12/2021   | 4      |

Step 5: Under License, select the "Attribution 4.0 International" option.

| New Document // Scholar@UC × +      |                                                                                                    |         |                                                                                                    |                                                               |                        |    |
|-------------------------------------|----------------------------------------------------------------------------------------------------|---------|----------------------------------------------------------------------------------------------------|---------------------------------------------------------------|------------------------|----|
| $\leftarrow \rightarrow \mathbf{G}$ | C A https://scholar.uc.edu/concern/documents/new?locale=en                                                                                                    |         | ជ                                                                                                    |                                                               |                        |    |
| 🤨 Getting Started                   |                                                                                                    |         |                                                                                                    | » 🗅 o                                                         | ther Bookmar           | ks |
|                                     | scholar@uc                                                                                                    | 🗑 Works | - 🚓 Collections -                                                                                                    | • •                                                           |                        | î  |
|                                     | License required Licensing and distribution information governing access to the work. Select from the provided drop-down list. License Wizard                                                                             |         | Alequirements     Solution     Solution | ense                                                          |                        |    |
|                                     | Attribution 4.0 International                                                                                                    | ~       | Open Access<br>Make available to all                                                                                                    |                                                               |                        |    |
|                                     | Publisher (Required for DOI registration)         Enter the publisher of your Document. If this has not been previously published, University of Cincinnati is an appropriate publisher.         University of Cincinnati |         | (see Creator's Rights  <br>University of Cincinnati<br>Restrict access to logg<br>Embargo<br>Set date for future rele<br>Private<br>Keep to myself with of                                                                                                    | ir more information)<br>ad-in users<br>ase.<br>tion to share. | n)                     |    |
|                                     | Date Created                                                                                                    |         | On behalf of                                                                                                    |                                                               |                        |    |
|                                     | Date when the contents of the Document were created. Enter date formatted as: YYYY or YYYY-MM or YYYY-MM-DD.<br>Example:<br>January 30, 1950 should be entered 1950-01-30.                                                |         | Yourself                                                                                                    |                                                               |                        |    |
|                                     | 2021-10-12                                                                                                    |         |                                                                                                    | I have read and agree to the     Distribution License         |                        |    |
|                                     | Alternate Title                                                                                                    |         | Save                                                                                                    |                                                               |                        |    |
|                                     | Enter an alternate title for your Document. An alternate title could include acronyms, abbreviations, or a series title.                                                                                                  |         |                                                                                                    |                                                               |                        |    |
| P Type here to search               | o H 💽 💁 🖌 🔒                                                                                                    |         | 73°F Mostly cloud                                                                                                    | y へ (10) <i>信</i> , ENG                                       | 11:40 AM<br>10/12/2021 |    |

Step 6: To add a DOI, select the DOI tab and click on, "Yes, I would like to create a DOI for this document.

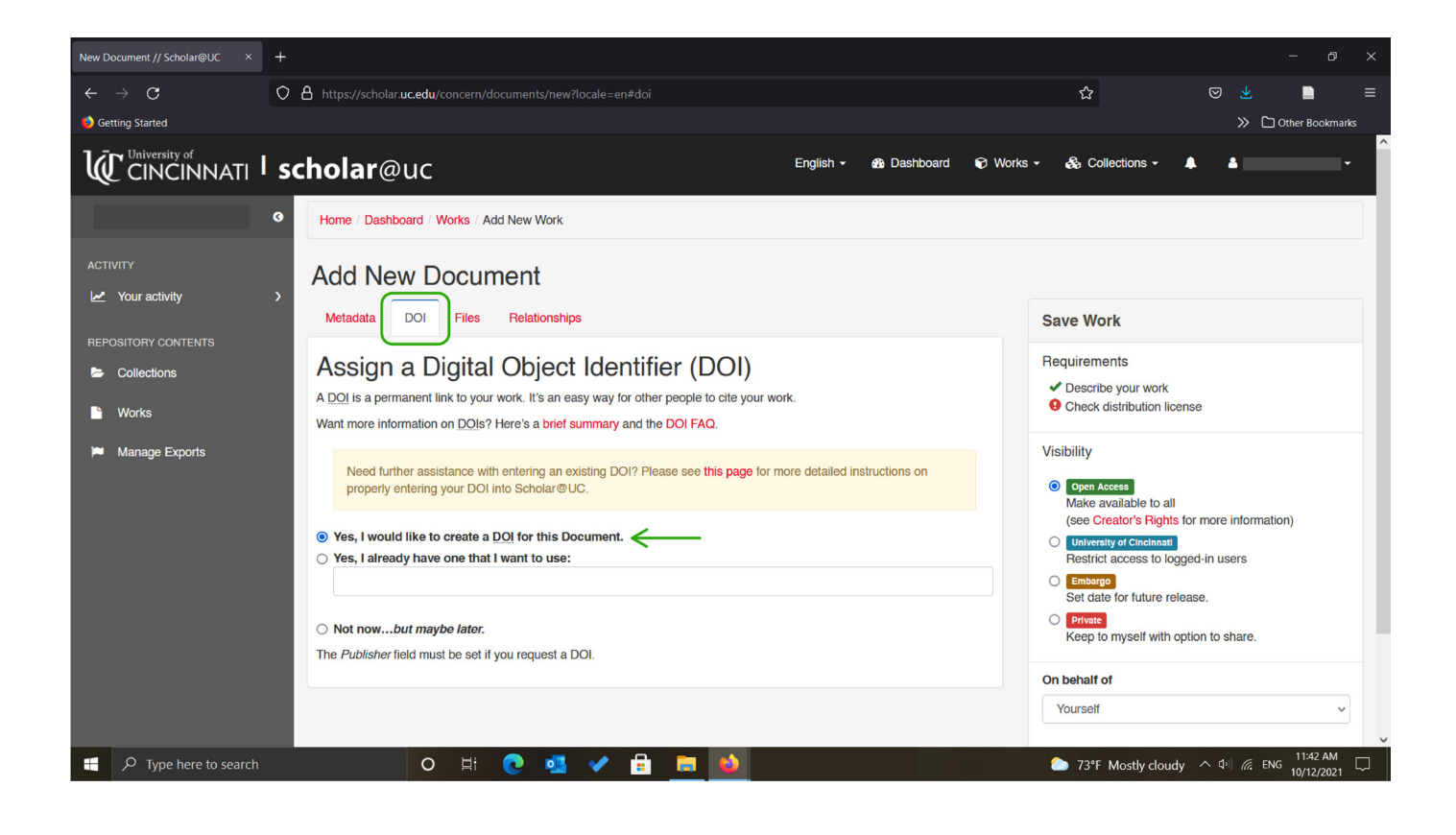

Step 7: Add file from your computer.

| New Document // Scholar@UC ×        | +                                                                                                    | - 0                                                                                                    | × |
|-------------------------------------|----------------------------------------------------------------------------------------------------|----------------------------------------------------------------------------------------------------|---|
| $\leftarrow \rightarrow \mathbf{C}$ | O A https://scholar.uc.edu/concern/documents/new?locale=en#files                                                                                                    | ☆ ♡ ⊻ ■                                                                                                   |   |
| 🤨 Getting Started                   |                                                                                                    | >> 🗅 Other Bookmarks                                                                                      |   |
|                                     | scholar@uc                                                                                                    | s 🔹 🗞 Collections 🔹 🌲 💄 🛶 🔸                                                                               |   |
|                                     | Home / Dashboard / Works / Add New Work                                                                                                    |                                                                                                    |   |
| ACTIVITY                            | Add New Document                                                                                                    |                                                                                                    |   |
|                                     | Metadata DOI Files Relationships                                                                                                    | Save Work                                                                                                 |   |
| Collections                         | + Add files + Add folder + Add cloud files                                                                                                    | Requirements                                                                                              |   |
| 🖹 Works                             | $\uparrow$                                                                                                    | Check distribution license                                                                                |   |
| 🍽 Manage Exports                    |                                                                                                    | Visibility                                                                                                |   |
|                                     | Drop files here.                                                                                                    | Open Access<br>Make available to all                                                                      |   |
|                                     | You can add one or more files to associate with this work. Add files from your local system or a cloud provider.<br>Note that if you use a cloud provider to upload a large number of files within a short period of time, the provider may not be | (see Creator's Rights for more information) University of Clincinnant) Restrict access to logged-in users |   |
|                                     | able to accommodate your request. If you experience errors uploading from the cloud, let us know via the contact form.                                                                                                    | Set date for future release.  Private Keep to myself with option to share.                                |   |
|                                     |                                                                                                    | On behalf of                                                                                              |   |
|                                     |                                                                                                    | Yourself ~                                                                                                |   |

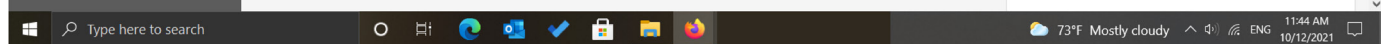

Step 8: At this time you do not need relationships or sharing.

Step 9: Set Visibility to Open Access (the DOI will only be real if this option is selected).

Step 10: Leave On behalf of yourself as is.

Step 11: Click the "I have read and agree to the distribution license box."

Step 12: Click Save.

| New Document // Scholar@UC ×              | +                                                                                                    | - 0 ×                                                                                                    |
|-------------------------------------------|----------------------------------------------------------------------------------------------------|----------------------------------------------------------------------------------------------------|
| $\leftarrow 	o 	extbf{C}$ Getting Started | ○ A https://scholar.uc.edu/concern/documents/new?locale=en#files                                                                                                    | ☆ 🛛 🕹 📄 ≡<br>>> 🗅 Other Bookmarks                                                                                                    |
|                                           | scholar@uc                                                                                                    | ∂ Works + ♣ ♣ + +                                                                                                    |
| Collections  Works Manage Exports         | Metadata     DOI     Files     Relationships       + Add files     + Add folder     + Add cloud files     Ø Cancel upload                                                                                                    | Save Work       Requirements       ✓ Describe your work       ✓ Check distribution license       Visibility                                                                                                    |
|                                           | Drop files here.         Sample_Document.pdf       35.08 KB       Image: Delete         You can add one or more files to associate with this work. Add files from your local system or a cloud provider.       Note that if you use a cloud provider to upload a large number of files within a short period of time, the provider may not be able to accommodate your request. If you experience errors uploading from the cloud, let us know via the contact form. | Open Access<br>Make available to all<br>(see Creator's Rights for more information) University of Cindinati<br>Restrict access to logged-in users Embergo<br>Set date for future release. Private<br>Keep to myself with option to share. On behalf of<br>Yourself |
| β Type here to search                     | o H C 41 C                                                                                                    | I have read and agree to the<br>Distribution License     Save     T3°F Mostly cloudy ∧ Φ) @ ENG 12/03 PM 10/12/2021                                                                                                    |

Step 13: Confirm that your files are attached and click refresh. Go to the work page and scroll down to see the DOI.

| Document   Sample Work   ID: b277 ×          | +                                                                                                    |                                         |               |             |                      | - @ ×                                                             |
|----------------------------------------------|----------------------------------------------------------------------------------------------------|-----------------------------------------|---------------|-------------|----------------------|-------------------------------------------------------------------|
| $\leftarrow 	o \mathbf{C}$ 🥹 Getting Started | O A https://scholar.uc.edu/com                                                                                                    | icern/documents/b2773x08g?locale=en     |               |             | 슜                    | <ul><li>S <ul><li>✓</li><li>I Other Bookmarks</li></ul></li></ul> |
|                                              | f v 8. t<br>Date Uploaded: 10/12/2021<br>Date Modified: 10/12/2021<br>Digital Object Iden<br>Inthis: doi:10.7945/jzcw-rw65<br>ink: https://doi.org/10.7945/jzcw-rw66<br>ink: bttps://doi.org/10.7945/jzcw-rw66 | tifier (DOI)<br>5<br>to cite your work. |               |             |                      | ^                                                                 |
| ľ                                            | tems                                                                                                    |                                         |               |             |                      |                                                                   |
| ,                                            | Thumbnail                                                                                                    | Title                                   | Date Uploaded | Visibility  | Actions              |                                                                   |
|                                              |                                                                                                    | Sample_Document.pdf                     | 2021-10-12    | Open Access | Select an action -   |                                                                   |
| Perr                                         | manent link to this page: https://schola                                                                                                    | r.uc.edu/show/b2773x08g                 | - 4           |             | ► 77°C Mastly slavdy | へ 付い <i>使</i> ENIC <sup>12:08 PM</sup> □                          |